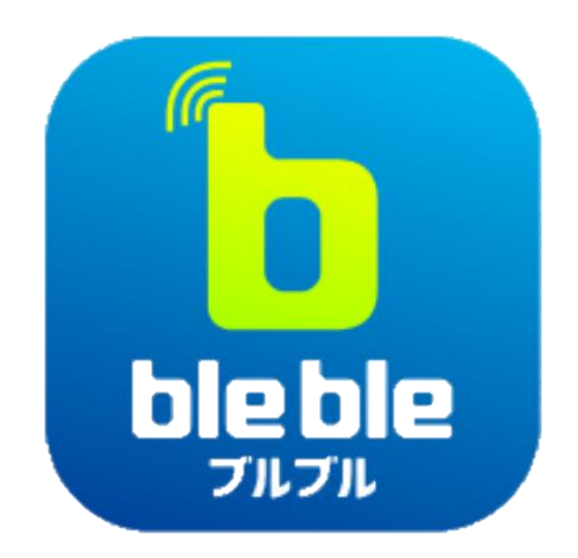

# 操作マニュアル

2024年10月

日本トーター株式会社

| 1.  | bleble利用上の注意    | ••• | <u>3ページ</u>  |
|-----|-----------------|-----|--------------|
| 2.  | blebleの起動       | ••• | <u>4ページ</u>  |
| 3.  | ホーム画面           | ••• | <u> 7ページ</u> |
| 4.  | キャッシュレス会員カードの登録 | ••• | <u>9ページ</u>  |
| 5.  | 投票操作(通常投票)      | ••• | <u>12ページ</u> |
| 6.  | 投票操作(オッズ投票)     | ••• | <u>21ページ</u> |
| 7.  | 各種競技情報閲覧        | ••• | <u>24ページ</u> |
| 8.  | マイページ           | ••• | <u>28ページ</u> |
| 9.  | キャッシュレス投票履歴照会   | ••• | <u>29ページ</u> |
| 1 C | . 設定            | ••• | <u>33ページ</u> |

### 推奨利用環境

blebleはiPhone及びAndroid向けアプリケーション(※以降、アプリと表記)です。 サポートOS及び推奨端末については、以下の弊社ウェブサイトにてご確認ください。

https://www.totor.co.jp/business/product/bleble

## 利用可能レース場

blebleアプリは、bleble対応端末機が設置されたボートレース場及びボートレースチ ケットショップにて利用できます。最新の利用可能レース場は、以下の弊社ウェブサ イトにてご確認ください。

https://www.totor.co.jp/business/product/bleble

### 対応端末機

blebleは以下のラベルが貼付された投票端末機、入出金機、入金機等にてご利用できます。

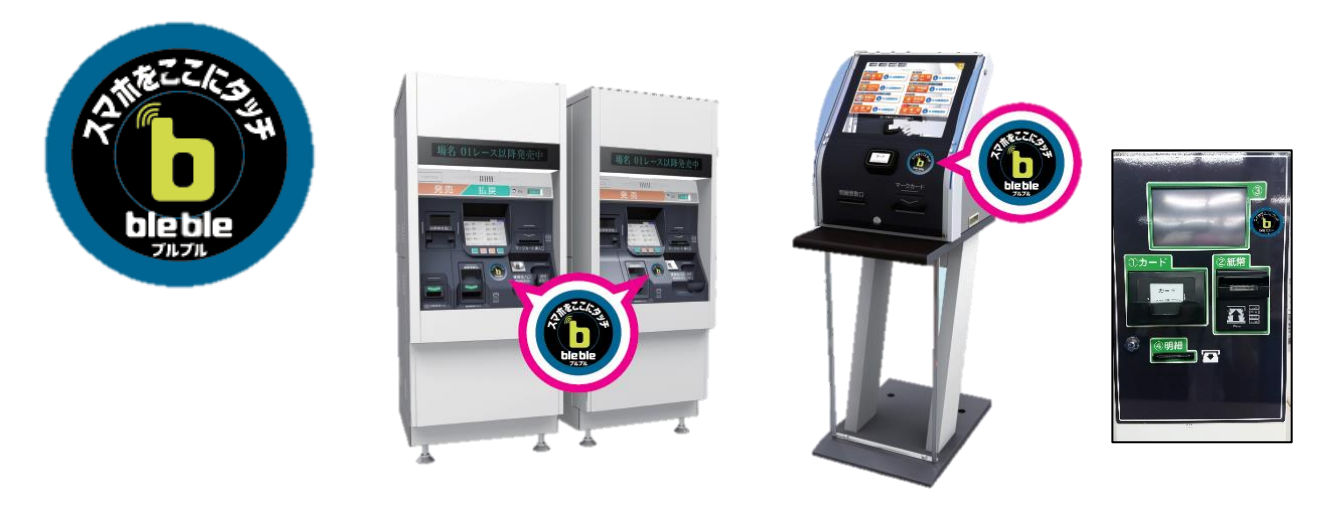

### 通信

アプリのダウンロード及び利用の際にはインターネットに接続する通信環境が必要で す。通信費用はお客様のご負担となります。

対応端末機との通信にはBluetoothを利用するため、アプリ起動前にスマートフォン (※以降、スマホと表記)のBluetooth利用設定をONにしておく必要があります。 2. blebleの起動

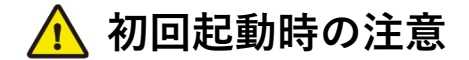

 ・インストール後に初めて起動する場合、スマホ本体の画面ロック機能をONにして おく必要があります。スマホの設定画面から、生体認証、パスコード、PINコード のいずれかを設定してください。

#### STEP1 初期設定 ※初回起動時のみ

[アプリパスコード登録画面]

| 10:29 🕈 🔳                                                                                    |          |          |  |  |  |  |  |
|----------------------------------------------------------------------------------------------|----------|----------|--|--|--|--|--|
| ⊘ アプリパスコード登録                                                                                 |          |          |  |  |  |  |  |
| アプリバスコードを登録すると、お使いのスマー<br>トフォンの認証機能を無効にしても本アプリにロ<br>グインすることができます。<br>数字4桁のアプリパスコードを登録してください。 |          |          |  |  |  |  |  |
| アプリバスコード                                                                                     |          |          |  |  |  |  |  |
| ☆ 新しいパス                                                                                      |          |          |  |  |  |  |  |
| 確認用                                                                                          |          |          |  |  |  |  |  |
| 合 パスコード                                                                                      | を再入力     |          |  |  |  |  |  |
|                                                                                              |          |          |  |  |  |  |  |
| キャンセル 登録する                                                                                   |          |          |  |  |  |  |  |
|                                                                                              |          |          |  |  |  |  |  |
| $\wedge$ $\checkmark$                                                                        |          | Done     |  |  |  |  |  |
| 1                                                                                            | 2<br>^BC | 3<br>DEF |  |  |  |  |  |
| 4<br>6H1                                                                                     | 4 5 6    |          |  |  |  |  |  |
| 7 8 9<br>Pors TUV WXYZ                                                                       |          |          |  |  |  |  |  |
| 0                                                                                            |          |          |  |  |  |  |  |
|                                                                                              |          |          |  |  |  |  |  |
|                                                                                              |          |          |  |  |  |  |  |

- 表示される画面に従い、アプリに対する各種権限の 許可、利用規約の確認を行ってください。
- ②[アプリパスコード登録画面]でアプリパスコードを 登録することができます。
  - アプリパスコードを登録すると、スマホの画面 ロック機能がOFFの状態でもblebleを利用でき るようになります。 (後からの登録も可能です。)

[自動送信説明画面]

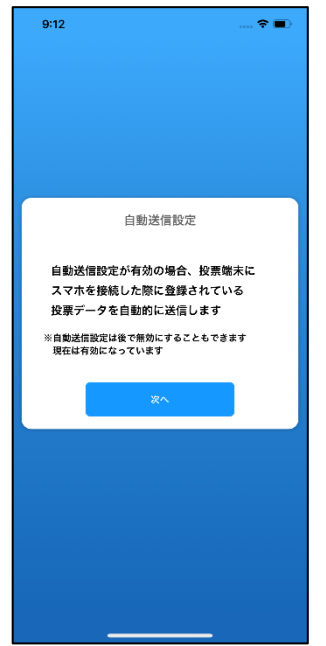

③自動送信の説明画面を表示します。

投票端末へ接続した際に、投票データを自動で送 信します。

デフォルトでは「ON」です。(後から変更が可能です。)

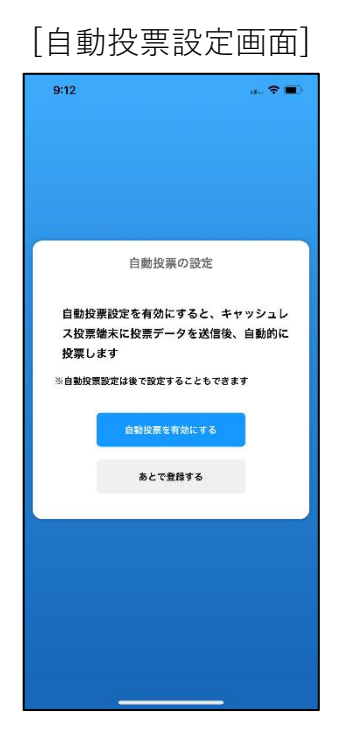

④自動投票の設定を行うことができます。

- キャッシュレス投票端末へ投票データを送信した 際に、キャッシュレス投票端末の「投票」をタッ プせずに投票を完了させます。
- デフォルトでは「OFF」です。(後から変更が可能です。)

⑤明細印字の設定を行うことができます。

- キャッシュレス投票端末で、投票完了後にレシー トを印刷します。
- デフォルトでは「OFF」です。(後から変更が可能です。)
- ⑥チュートリアルにてblebleの特長が紹介されます。
  - ⇒ STEP2の[ホーム画面]に遷移

[明細印字設定画面]

| 9:12 💼 🕈 🔳            |
|-----------------------|
|                       |
|                       |
|                       |
| 明細印字の設定               |
| 明細印字設定を有効にすると         |
| 投票完了後に投票明細を印字します      |
| ※明細印字設定は後で設定することもできます |
| 明媚印字を有効にする            |
| あとで登録する               |
|                       |
|                       |
|                       |
|                       |
|                       |
|                       |

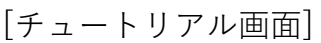

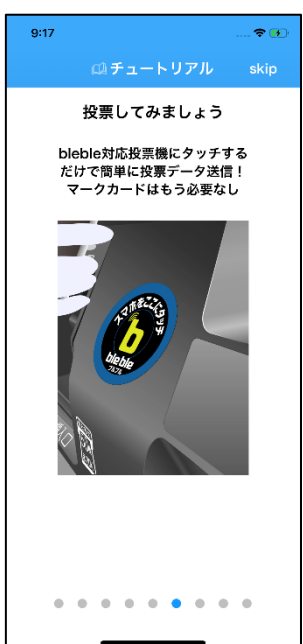

## 2. blebleの起動

## STEP2 通常の起動手順

[生体認証画面]

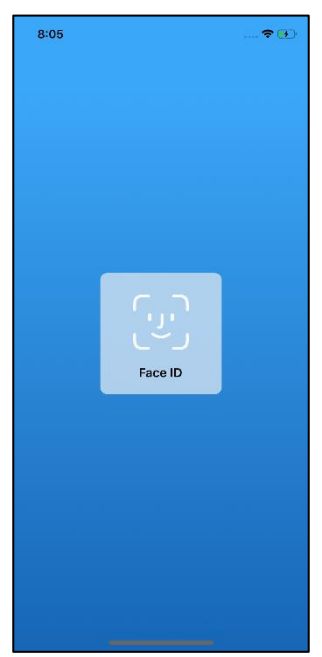

 スマホに設定された画面ロック解除機能もしくは アプリパスコードで認証します。

②[ホーム画面]が表示されたらアプリ起動完了です。

※次ページで詳細説明

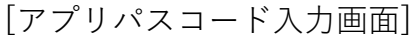

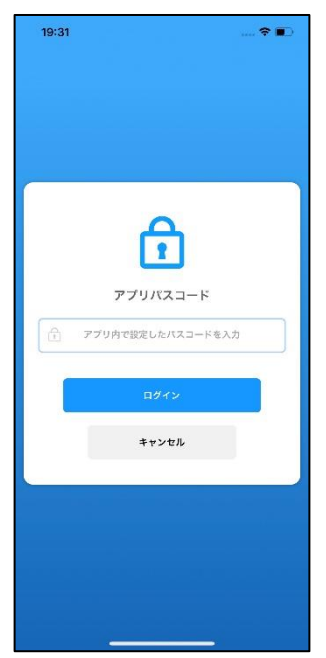

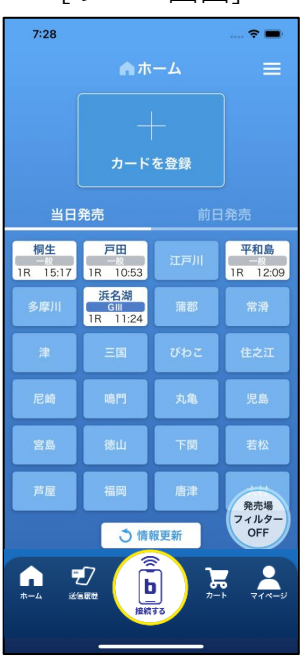

[ホーム画面]

## 3. ホーム画面

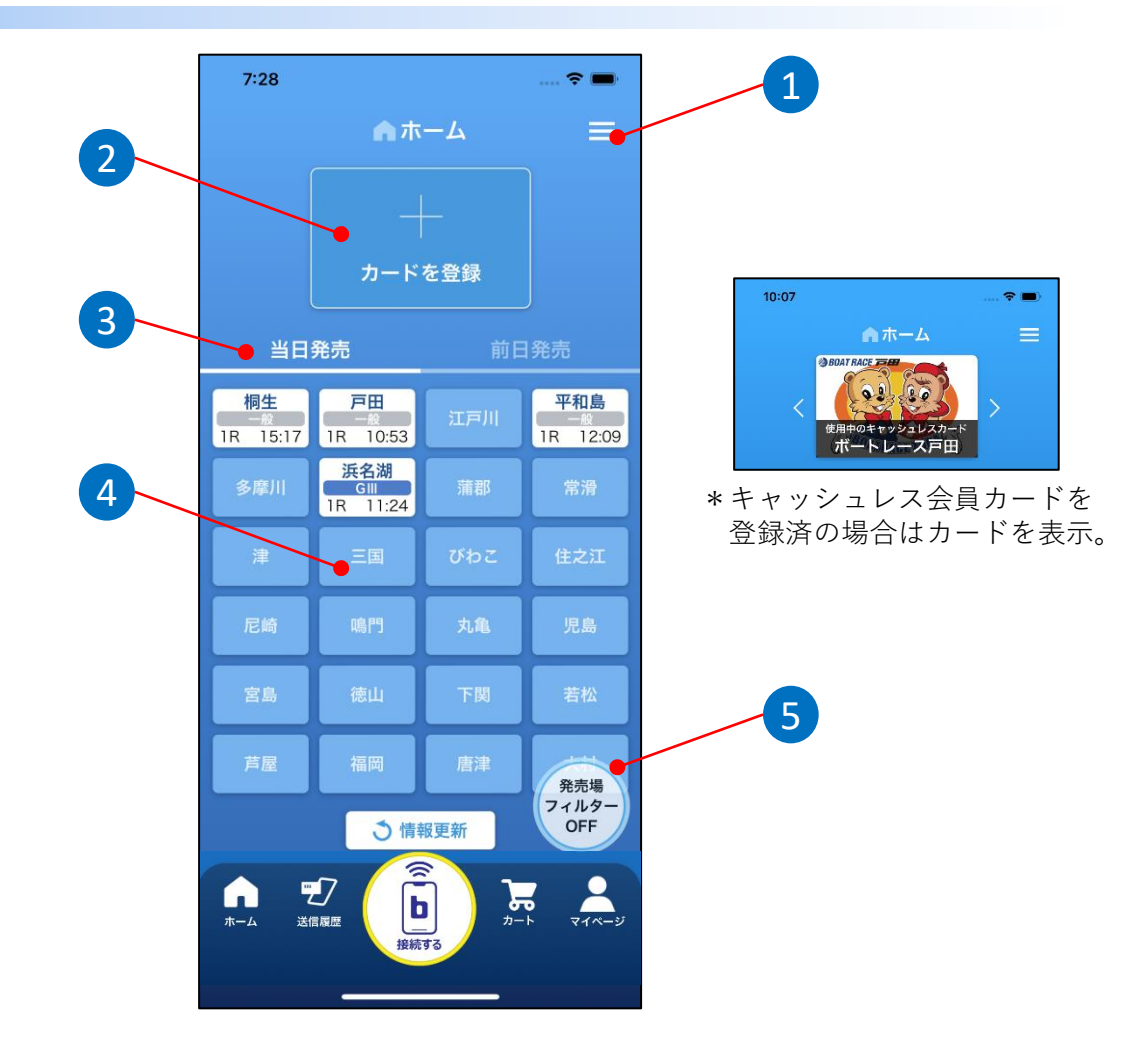

 $(1) \quad \underline{\times = \_ \_ \_}$ 

[カード登録]・[設定]・[よくあるお問い合わせ]・[利用規約] [アプリパスコードの登録/変更]・[プライバシーポリシー] に遷移します。

- ② <u>キャッシュレス会員カード登録/選択</u> キャッシュレス会員カードを登録済の場合は現在選択されているカードが 表示され、左右の矢印ボタンでカードの変更が可能です。 未登録の場合は[カード登録画面]に遷移します。
- ③ <u>当日発売/前日発売</u>

前日発売のタブをタップすることにより、前日発売を実施している開催場の 投票データを作成できます。

\*前日発売では選手名やオッズが表示できない等、一部動作に制限がありま す。また、発売場フィルターは機能しません。

7

④ 開催場選択

当日開催している開催場の情報が表示されます。 当該場をタップすることにより[投票データ作成画面]に遷移します。

⑤ <u>発売場フィルター</u> 現在地のボートレース場/ボートレースチケットショップにて投票可能な開 催場と全国で発売している開催場の表示を切り替えることができます。 3. ホーム画面

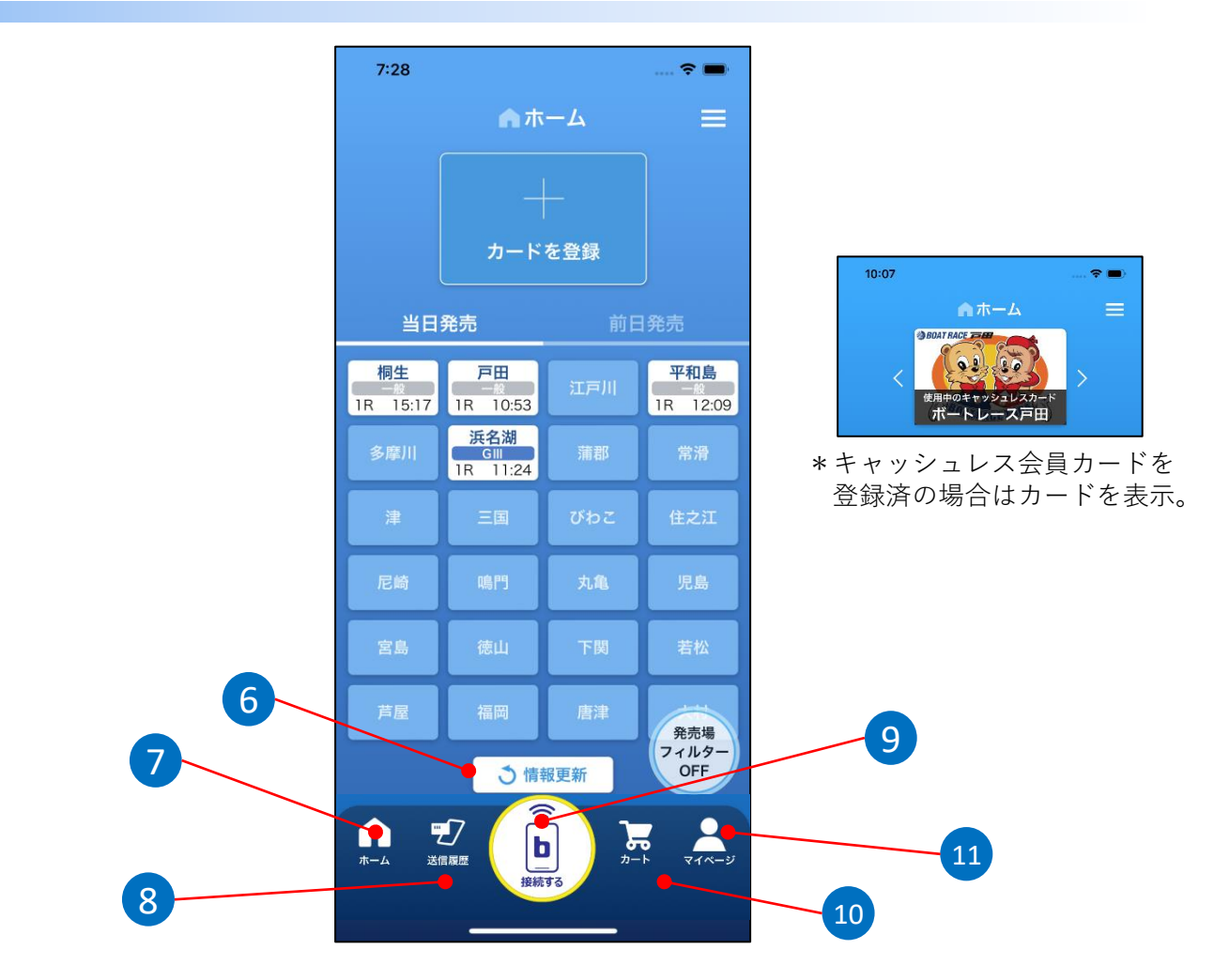

⑥ <u>情報更新</u>

表示されている締切時刻等の開催場情報を最新のものに更新します。

- ホーム 他の画面に遷移中にタップすると、こちらの[ホーム画面]に戻ります。
- 8 送信履歴

blebleより投票端末へ送信した投票データの履歴を確認できます。

9 接続する

iPhoneでご利用の場合、タップすると接続ダイアログを表示します。 Androidでご利用の場合、タップすると接続方法の案内画面を表示します。 \*投票端末にスマホを近づけるだけでも、自動的に接続することができます が、「接続する」をタップし、手動で接続することも可能です。

10 <u>カート</u>

作成済の投票データを確認できます。 \*投票端末へ送信待ち状態のデータです。

<u>マイページ</u>
 口座情報(口座残高、ポイント

\_\_\_\_\_ 口座情報(口座残高、ポイント残高、会員グレード)やキャッシュレス投票 ® 履歴を確認できます。

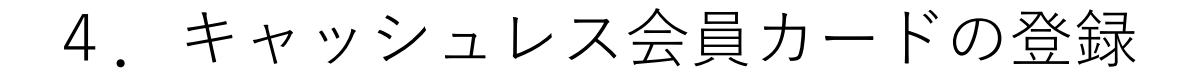

### 

- ・blebleをキャッシュレス投票端末、入出金機、入金機で利用する場合は、 キャッシュレス会員カードの登録が必須となります。事前に当該ボートレース場ま たはボートレースチケットショップにて、キャッシュレス会員に入会のうえ、会員 カードを受け取ってください。
- ・blebleを現金投票端末で利用する場合は、キャッシュレス会員カードの登録をしな くても舟券購入が可能です。

#### STEP1 会員カードのスキャン

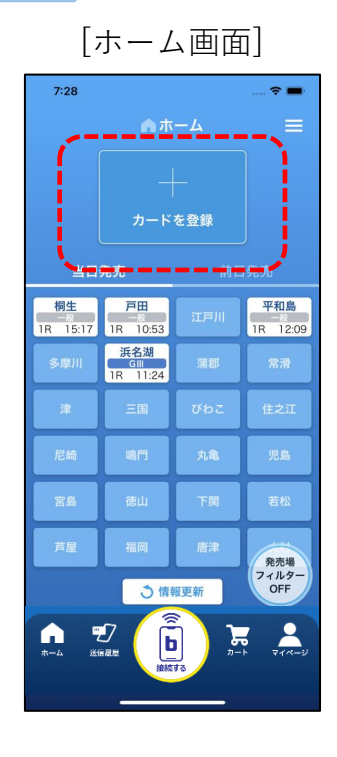

①ホーム画面の「カード登録」をタップします。

- ⇒ [カード登録画面]に遷移
- 既にキャッシュレス会員カードが登録されている場合は、「カードを登録」は表示されません。 キャッシュレス会員カードを複数枚追加する場合は、表示されているカードイメージをタップし、[キャッシュレスカード画面]から同様の操作を行ってください。

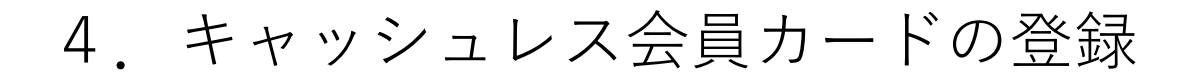

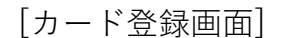

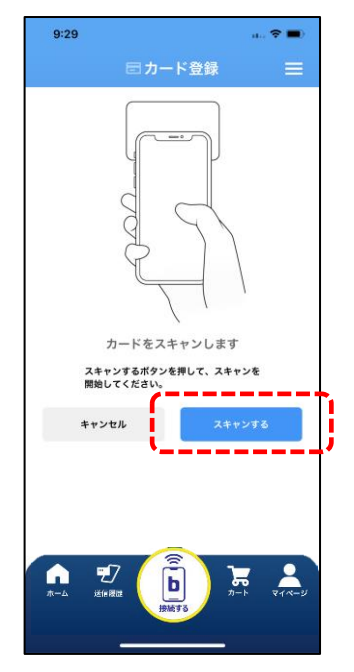

②「スキャンする」をタップします。

- ③キャッシュレス会員カードをスマホにかざします。
  - スマホの機種によりカード読取部の場所が異なります。詳細な場所はスマホの取扱説明書をご参照ください。
  - 読取に失敗した場合は、スマホのNFCがOFFに なっていないか確認してください。

### STEP2 会員情報の入力

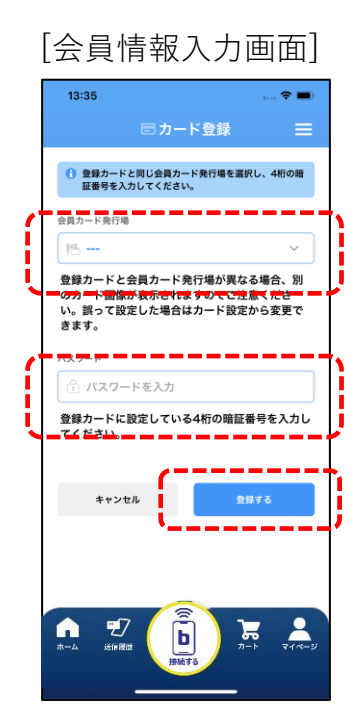

- 「会員カード発行場」をタップし、一覧から会員 カード発行場を選択します。
  - ・当該レース場が一覧に表示されない場合は、 bleble未対応となります。
- ②「パスワード」をタップし、キャッシュレス会員 カード発行時に登録した暗証番号を入力します。
- ③「登録する」をタップします。

### **STEP3** 利用カードの選択

#### [キャッシュレスカード画面]

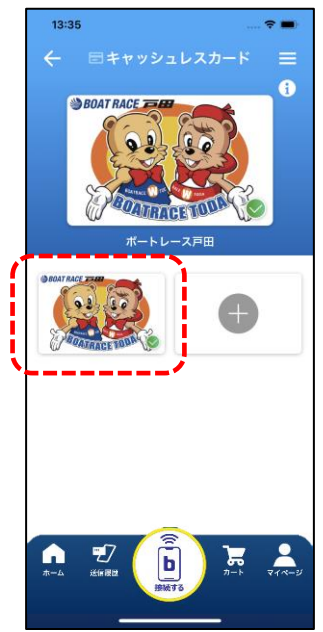

- ①登録済のカード一覧から、利用するカードをタップ します。
- ②[ホーム画面]に遷移し、画面上部に利用するカードのイメージが表示されたら完了です。
  - カードのイメージ(デザイン)は、当該レース 場の代表的なイメージとなるため、お持ちカー ドのデザインと異なる場合があります。

#### STEP1 開催場の選択

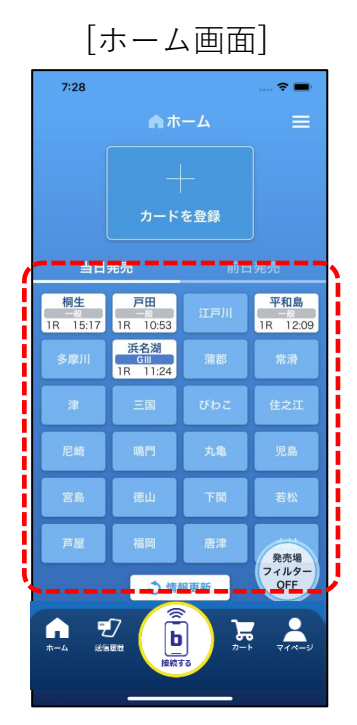

①「ホーム画面」で投票を行う開催場をタップします。

⇒ [投票データ作成画面]に遷移

- 🚺 「発売場フィルター|をタップすることにより、 現在地のボートレース場/ボートレースチケッ トショップにて投票可能な開催場と全国で発売 している開催場の表示を切り替えることができ ます。
- 🚺 開催情報は画面を表示した時点のものです。最 新の情報を確認するには「情報更新」をタップ すると最新の開催情報を取得します。

- 「発売場フィルター」のON/OFFで以下の例のように表示が切り替わります。 bleble対応のボートレース場/ボートレースチケットショップ内でblebleアプリを 起動した場合は、「発売場フィルターON状態]で表示されます。

例)現在地のボートレース場で桐生・戸田のみ発売している場合

[発売場フィルターON状態]

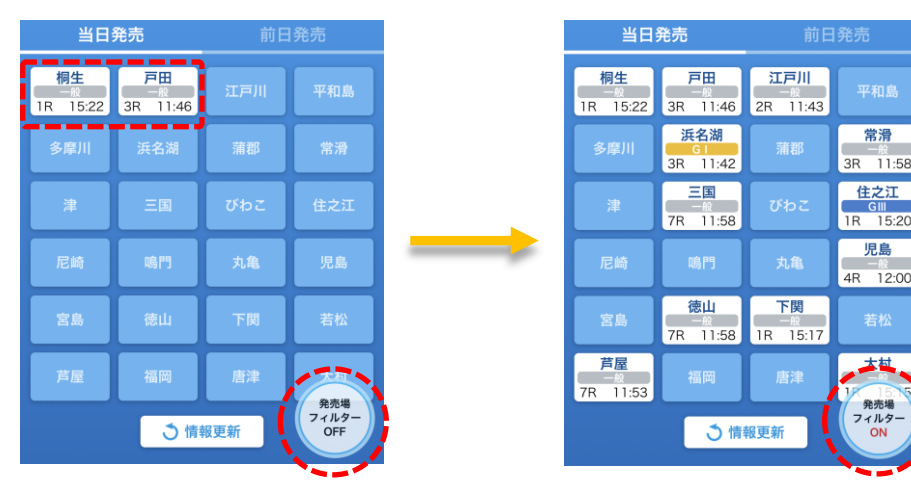

[発売場フィルターOFF状態]

常滑

児島

11:58

## **STEP2** 投票データの作成

- [投票データ作成画面] 10:07 SG -戸田 1R 免売締切 10:53 J 投票 オッズ投票 出走表 直前情報 結果 結果一覧 通常推 10:05 3連単 投票データ作成 第5回週刊大衆杯 一般一般戰 2 レース変更 高 2R 11:19 3R 11:46 4R 12:14 1R 10:53 田 5R 12:44 6R 13:14 7R 13:45 8R 14:16 伊 11R 15:55 9R 14:48 10R 15:21 12R 16:30 渡 複数レース選択 全レース 開催場変更 平和島 桐生 浜名湖 常滑 蒲郡 多摩川 A 三国 びわこ 住之江 38 尼崎 鳴門 丸亀 宮島 下関 若松 徳山 唐津 福岡
  - ①レース番号を選択します。
    - し、「投票データ作成画面」に遷移直後は発売中の 最小レースにセットされています。
    - 複数レース及び全レースを選択することも可能 です。
    - レース変更画面で開催場を変更することも可能 です。

- 505- kit 戸田 1R AAME 10:53 18 0.0 0... 前木 線三 高橋 **B**# 保方 (7 H 建铝 六周 1 71/2-2 Ь F
- ②「通常投票」「ボックス」「フォーメーション」から投票方式を選択します。
  - 画面を左右にフリックすることでも投票方式を 変更することが可能です。

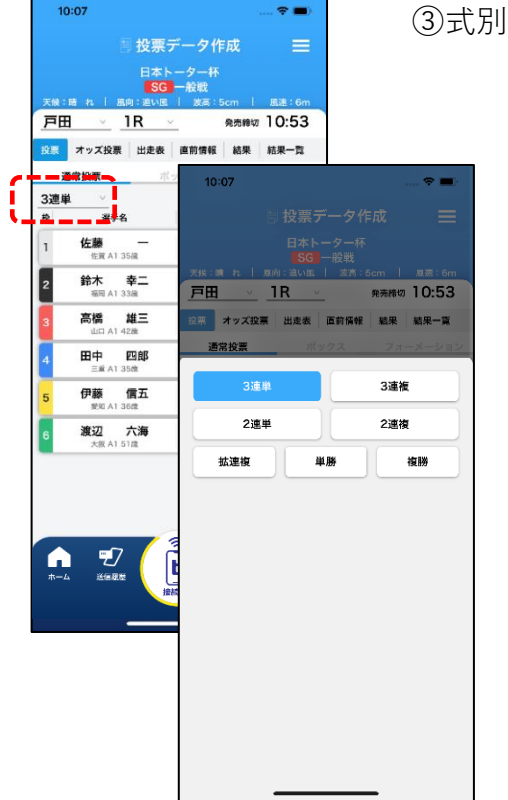

③式別を選択します。

| 戸田   | <u> 1R</u>               | -     | -  | 10:53 |
|------|--------------------------|-------|----|-------|
|      | NYXNE LER                | 21.54 | -  | KR-X  |
| -    |                          |       |    |       |
|      | 876                      | 1.0   | 28 | 38    |
| 1    | 全部 —                     | 0     | 0  | 0     |
| 2    | 8* 0二<br>11111           | 0     | 0  | 0     |
| 2    | <b>高信 建三</b>             | 0     | 0  | 0     |
| 4    | 田中 <b>四日</b><br>18.57 MB | ٢     | 0  | 0     |
| 5    | 伊藤 留五<br>Milet Milet     | 0     | 0  | 0     |
| •    | 建設 70年<br>*******        | 0     | 6  | 6     |
| 11-1 |                          |       |    | 00/1  |

④組番を選択します。

複数レース選択時や前日発売時など、選手名情報が表示されない場合があります。

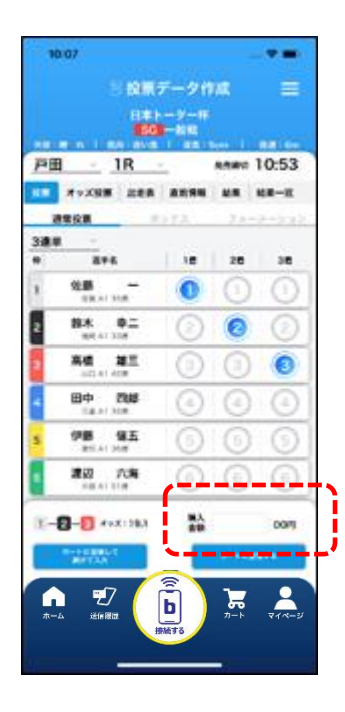

⑤金額を入力します。

100円~9,999,900円の範囲で入力可能ですが、
 実際に投票可能な金額はbleble対応投票端末の
 設定に準じます。

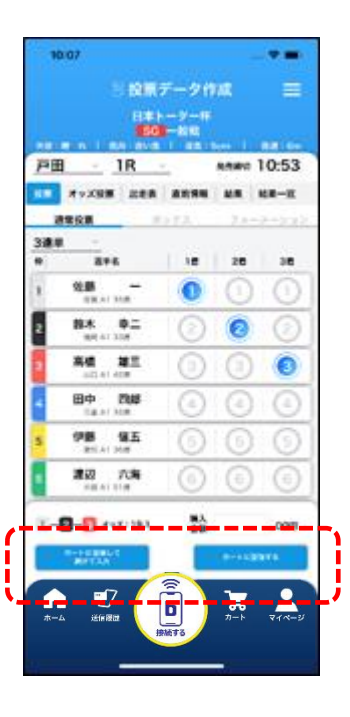

⑥金額入力完了後、投票データを送信する場合は 「カートに登録する」を、続けて投票データを作成 する場合は「カートに登録して続けて入力」をタッ プします。

- 「カートに登録する」 ⇒ 「カート画面]に遷移
- 「カートに登録して続けて入力」
  - ⇒ [投票データ作成画面]で引き続き投票デー タを作成

## **STEP3** 投票データの確認

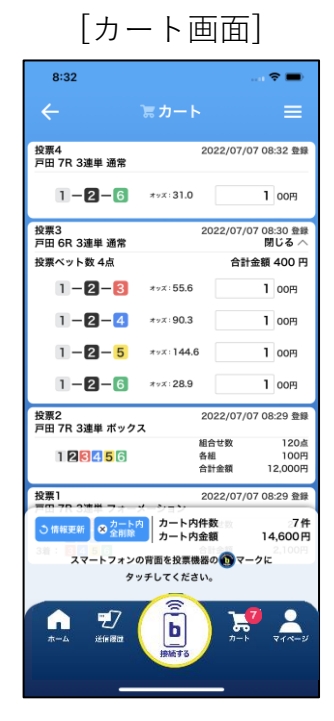

①[カート画面]で作成した投票データを確認します。

- 🕕 データを修正する場合は下記枠内参照。
- 「カート内全削除」をタップすると、カート内 に登録されている投票データが全て削除されま す。
- 「情報更新」をタップすると、表示されている オッズが最新のものに更新されます。

[カート画面]で投票データを右から左へスワイプすると、当該データの再利用、 修正、削除が行えます。

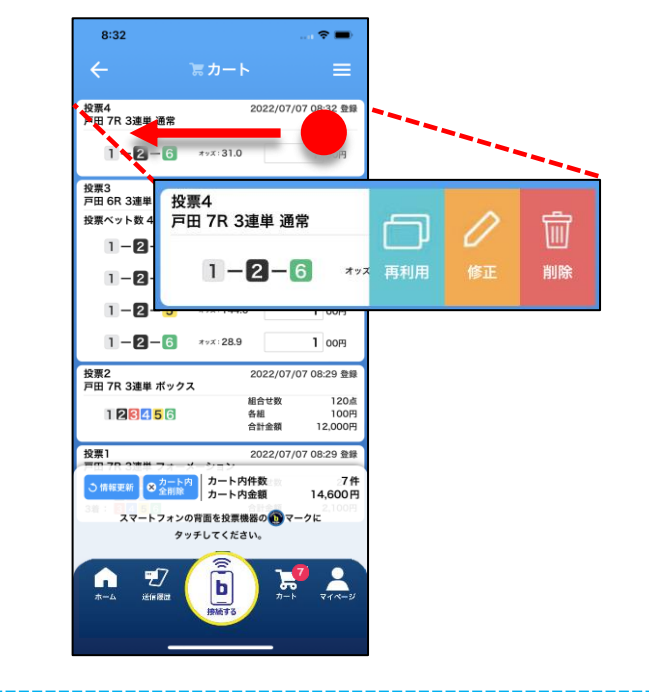

- 再利用 … 当該データをコピーして 新たに投票データの作成 が行えます。
- 修正 … 当該データの内容を修正 します。
- 削除 … 当該データを削除します。

### STEP4-1 投票データの送信(※キャッシュレス投票端末の例)

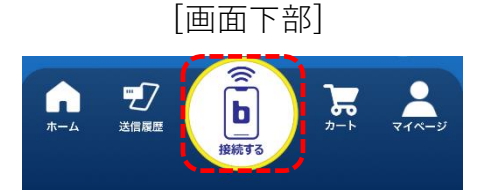

- ①下部メニューの「接続する」をタップし、「接続ダ イアログ画面」(iPhone)もしくは「接続案内画 面」(Android)をポップアップで表示します。

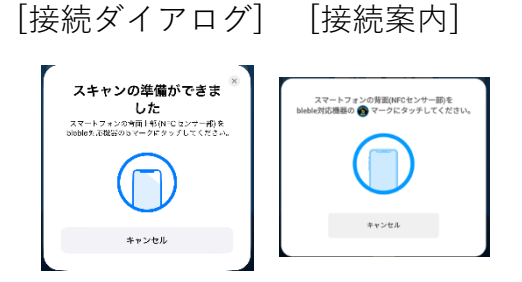

[正しいタッチ方法]

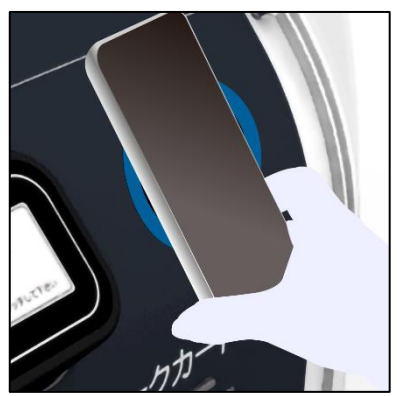

[iPhoneでは以下でも接続可能]

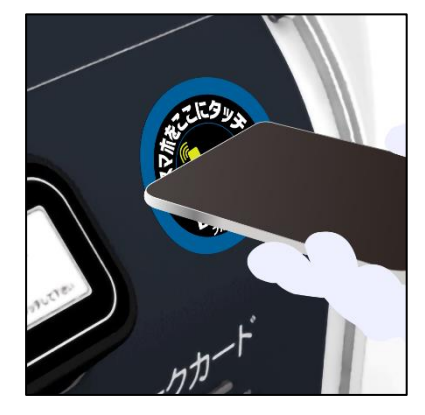

- ②「接続ダイアログ画面」もしくは「接続案内画面」
  - を表示した状態で、投票端末の マホをタッチします。
  - スマホの背面を1~2秒程度投票端末にタッチしてください。
  - キャッシュレス投票端末で投票を行う場合は、 blebleアプリにキャッシュレス会員カードが 登録されている必要があります。
- ③スマホと投票端末の接続が完了すると、自動でカー ト内の投票データが送信されます。
  - 接続できない場合は、スマホのBluetooth機能 及びNFCがONとなっているか確認してください。

## STEP4-1 投票データの送信(※キャッシュレス投票端末の例)

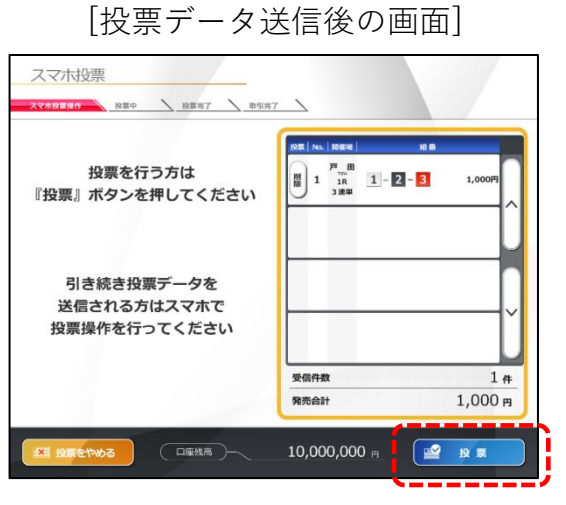

- ④投票端末画面の「投票」をタップして投票は完了です。
  - blebleアプリで「自動投票」設定をONにする と、③の段階で投票データ送信と同時に投票 を完了することができます。

### STEP4-2 投票データの送信(※現金投票端末の例)

#### [スマホと接続可能な状態] ①現金投票端末へ現金または的中投票券を挿入し、 購入資金が画面表示されている状態にします。 ②下部メニューの「接続する」をタップし、「接続ダ イアログ画面 | (iPhone)もしくは「接続案内画 0円 カード 発売金額 0枚 面」(Android)をポップアップで表示します。 残金額 10,000円 発券 0枚 マークカード又は投票券を入れるか、 スマホをかざして下さい。 ③「接続ダイアログ画面」もしくは「接続案内画面」 [画面下部] を表示した状態で、投票端末の マークにス D b 送信房田 マホをタッチします。 🚺 スマホの背面を1~2秒程度投票端末にタッチし てください。 [接続ダイアログ] [接続案内] スキャンの準備ができま した スマートフォンの時間 HSNPでロンナー約を Nubles:市場日のラマーグドタッブしてください。 - トフォンの背面(NFCセンサー部)を 機器の 🍙 マークにタッチしてくださ 🚺 投票端末にスマホを近づけるだけでも、自動的 にポップアップが表示されます。 ④スマホと投票端末の接続が完了すると、自動でカー ト内の投票データが送信されます。 [投票データ送信後の画面] 2021/09/06 🚺 接続できない場合は、スマホのBluetooth機能 1 1,000円 及びNFCがONとなっているか確認してくださ 1 - 2 - 33 い。

連 単

発売金額

残余額

投票する

1,000円 カード

9,000円 発券

→「発行」釦を押して下さい。

投票しない → 「カード返却」 釦を押して下さい。

0枚

0枚

⑤投票端末の「発行」をボタン押して投票は完了です。

19

## STEP5 投票結果の確認

#### [送信履歴画面] 10:31 17 送信履歴 投票4 戸田 7R 3連単 通常 2022/08/04 10:30 送信 1-2-6 100円 2022/08/04 10:30 送信 閉じる 〜 投票3 戸田 6R 3連単 通常 投票ベット数 4点 合計金額 400 円 1-2-3 100円 1-2-4 100円 1-2-5 100円 1-2-6 100円 10:30 送信 投票2 戸田 7R 3連単 ポックス 2022/08/04 組合せ数 120点 1 2 3 4 5 6 各組 合計金額 100円 12,000円 投票1 戸田 7R 3連単 フォ・ 2022/08/04 10:30 送信 1着: 1 2 3 2首: 3 4 5 3者: 3 4 5 6 組合せ数 各組 合計金額 228 100円 1 A 7 b

- 下部メニューの[送信履歴画面]に送信した投票 データが記録されていれば投票完了です。
  - () 異常表示の説明は下記枠内参照。
  - カート内と同様に、送信履歴を再利用して投票 データを作成することも可能です。

送信履歴が以下の表示となっている場合は、投票が正常に完了していない可能 性があります。

|                                                                                                    | <ul> <li>・投票端末に投票データを送信後に投票<br/>を行わなかった。</li> <li>・投票端末との接続状態等の理由により、<br/>投票結果を受信できなかった。</li> </ul> |
|----------------------------------------------------------------------------------------------------|----------------------------------------------------------------------------------------------------|
| <ul> <li>              ◆ ⑦ 送信履歴          </li> <li>             投票3             江戸川 7R 単勝 通常投票             ①エントリーが削除されました         </li> <li>             ①エントリーが削除されました             100 円         </li> </ul> | ・投票端末に投票データを送信後に投票<br>端末側で投票データを削除した。                                                               |
| <ul> <li>✓ ジ送信履歴</li> <li>投票5<br/>江戸川 9R 3連単通常投票</li> <li>20xx/xx/xx00:00 送信<br/>前日発売</li> <li>1 - 2 - 3</li> </ul>                                                                                           | •何らかの理由により投票を失敗した。                                                                                  |
| ← ご送信履歴 Ξ     按照64 2021/08/23 15:29 送信     戸田 11R 3連単通常     ① エントリーに失敗しました     1 - 2 - 3 100円                                                                                                    | ・投票データ送信後に欠場発生や締切等<br>の理由により投票ができなかった。                                                              |

## 6. 投票操作(オッズ投票)

### STEP1 投票データの作成

- [投票データ作成画面] 免売締切 10:53 戸田 1R 投入 オッズ投票 出走表 直前情報 結果 結果一覧 3連単 佐藤 鈴木 2 戸田 anato 10:53 18 高橋 10.00 田中 383 伊藤 41 渡辺 100 88 2.5 19.1 18.9 94.1 37.8 68.8 53.0 -----49.6 11.9 164.7 82.3 121.4 107.3 57.6 107.3 34.1 209.7 107.3 307.6 258.3 139.8 -17 71-2 7 b
- ①[投票データ作成画面]で開催場及びレース選択後、 「オッズ投票」をタップすると、[オッズ投票画面] に遷移します。
  - 前催場~レース選択までの流れは通常投票と同 一です。

- オッズ投票 ne 10:53 戸田 2 88 AR. 41 na 7.8 28 19.1 94.1 49.6 11.9 164.7 82.3 121.4 107.3 107.3 57.6 34.1 209.7 107.3 307.6 139.8 258.3 -7 7 b
- ②「通常オッズ」「人気・高配当順オッズ」から投票 方式を選択します。
  - 画面を左右にフリックすることでも投票方式を 変更することが可能です。
  - も
    しています。
    しています。
    しています。
    しています。
    しています。
    しています。
    しています。
    しています。
    しています。
    しています。
    しています。
    しています。
    しています。
    しています。
    しています。
    しています。
    しています。
    しています。
    しています。
    しています。
    しています。
    しています。
    しています。
    しています。
    しています。
    しています。
    しています。
    しています。
    しています。
    しています。
    しています。
    しています。
    しています。
    しています。
    しています。
    しています。
    しています。
    しています。
    しています。
    しています。
    しています。
    しています。
    しています。
    しています。
    しています。
    しています。
    しています。
    しています。
    しています。
    しています。
    しています。
    しています。
    しています。
    しています。
    しています。
    しています。
    しています。
    しています。
    しています。
    しています。
    しています。
    しています。
    しています。
    しています。
    しています。
    しています。
    しています。
    しています。
    しています。
    しています。
    しています。
    しています。
    しています。
    しています。
    しています。
    しています。
    しています。
    しています。
    しています。
    しています。
    しています。
    しています。
    しています。
    しています。
    しています。
    しています。
    しています。
    しています。
    しています。
    しています。
    しています。
    しています。
    しています。
    しています。
    しています。
    しています。
    しています。
    しています。
    しています。
    しています。
    しています。
    しています。
    しています。
    しています。
    しています。
    しています。
    しています。
    しています。
    しています。
    しています。
    しています。
    しています。
    しています。
    しています。
    しています。
    しています。
    しています。
    しています。
    しています。
    しています。
    しています。
    しています。
    しています。
    しています。
    しています。
    しています。
    しています。
    しています。
    しています。
    しています。
    しています。
    しています。
    しています。
    しています。
    しています。
    しています。
    しています。
    しています。
    しています。
    しています。
    しています。
    しています。
    しています。
    しています。
    しています。
    しています。
    しています。
    しています。
    しています。
    しています。
    しています。
    しています。
    しています。
    しています。
    しています。
    しています。
    しています。
    しています。
    しています。
    しています。
    しています。
    しています。
    しています。
    しています。
    しています。
    しています。
    しています。
    しています。
    しています。
    しています。
    しています。
    しています。
    しています。
    しています。
    しています。
    しています。
    しています。
    しています。
    しています
    しています
    しています
    しています
    しています
    しています
    しています
    しています
    しています
    しています
    しています
    しています
    しています
    しています
    しています
    しています
    しています
    しています
    しています
    しています
    しています
    しています
    しています
    しています
    しています
    しています
    しています
    しています
    しています
    しています
    しています
    しています
    しています
    しています
    しています
    しています
    しています
    しています
    しています
    しています
    しています
    しています
    しています
    しています
    しています
    しています
    しています
    しています
    しています
    しています
    しています
    しています
    しています
    しています
    しています
    しています
    しています
    しています
    しています
    しています
    しています
    しています
    しています
    しています
    しています
    しています
    しています
    しています
    しています
    しています
    しています
    しています
    しています
    しています
    しています
    しています
    しています
    しています
    しています
    しています
    しています
    しています
    しています
    しています
    しています
    しています
    しています
    しています
    しています
    しています
    しています
    しています
    しています
    しています
    しています
    しています
    しています
    しています
    しています
    しています
    したいます
    したいます
    したいます
    したいます
    したいます
    したいます
    したいます
    したいます
    したいます
    したいます
    したいます
    したいます
    したいます
    したいます
    したいます
    したいます
    したいます
    したいます
    したいます
    したいます
    したいます
    したいます
    したいます
    したいます
    しています
    したいます
    したいます
    したいます
    したいます
    したいます
    したいます
    したいます

# 6. 投票操作(オッズ投票)

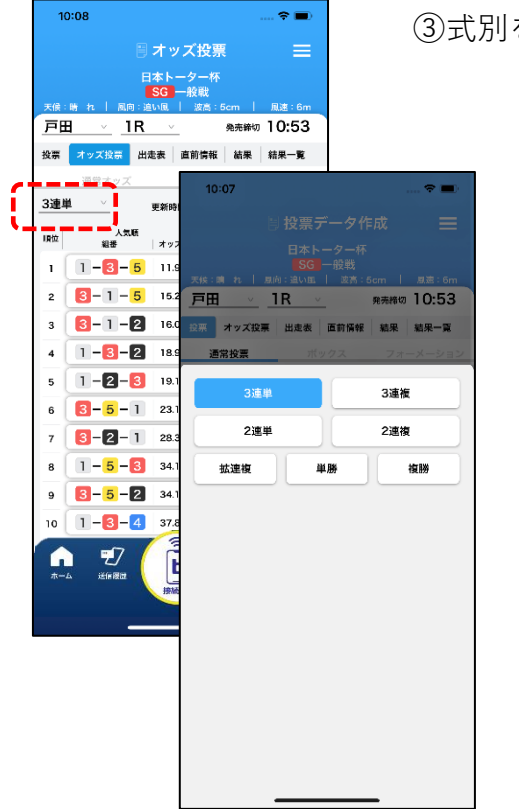

③式別を選択します。

- 10:08 オッズ投票 戸田 1R a 10:53 10.00 328 1.44 2 84 \*2 11 12.5 68.8 11.0 49.6 164.7 121.4 107.3 82.3 97.6 107.3 34.1 209.7 カートに 登録する 107.3 307.6 139.8 256.3 710-2 **1**7 A F b
- ④投票するオッズをタップして、組番を選択します。
  - 複数の組番選択が可能です。
  - ・
    「クリア」をタップすると、選択中の組番が全
    て解除されます。
  - 「情報更新」をタップすると、オッズが最新の ものに更新されます。

# 6. 投票操作(オッズ投票)

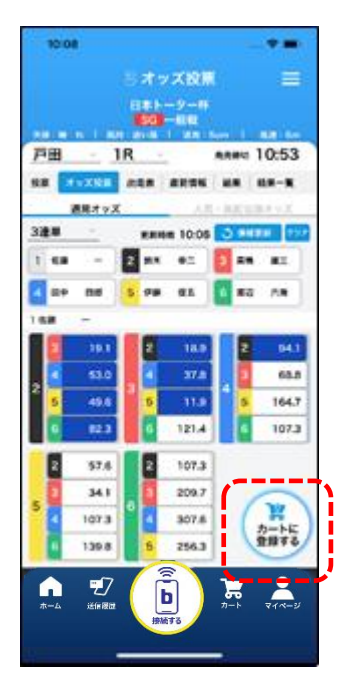

- ⑤金額を入力します。[オッズ投票画面]では、 「カートに登録する」をタップするか、画面を一番 下までにスクロールさせることにより、金額入力の エリアが表示されます。
  - 100円~9,999,900円の範囲で入力可能ですが、
     実際に投票可能な金額はbleble対応投票端末の
     設定に準じます。

🚺 金額入力後の操作は通常投票と同一です。

| 10:01           | £     |       |             |             |              |
|-----------------|-------|-------|-------------|-------------|--------------|
|                 |       | 3 1 2 | ズ投票         |             |              |
|                 |       | -     | -9-0<br>-00 |             |              |
| 戸田              | - 1   | IR -  |             | anna 1      | 0:53         |
| -               | 1208  |       | -           | -           | 8-R          |
|                 | 周期オマス |       |             | ACUT        | X.e.s.       |
| 3建草             | -     |       | 10:05       | 3 940       | <b>H</b> 757 |
| 1 48            |       | 2 84  | •=          | 2 88        | 81           |
| <b>E</b> =+     |       | 5 78  | 81          | 6 80        | 78           |
| 168             | -     |       |             |             |              |
|                 | 19.1  | 2     | 18.9        | 2           | 84.1         |
|                 | \$3.0 |       | 37.8        |             | 68.8         |
| 6               | 49.6  | 5     | 11.0        | 5           | 164.7        |
| 6               | 82.3  | 6     | 121.4       |             | 107.3        |
| 2               | 57.6  |       | 107.3       |             |              |
|                 | 34.1  |       | 109.7       |             | -            |
| 2               | 107.3 |       | 2.6         | (           | Hanker       |
|                 | 139.8 | 6     | 256.3       | 1           | EMT2         |
|                 | =7    |       | 1           | 7           | •            |
| <del>л</del> -ь |       |       | ין נ        | <b>7</b> −ト | 71-2         |
|                 |       | HIM   | 190         |             |              |

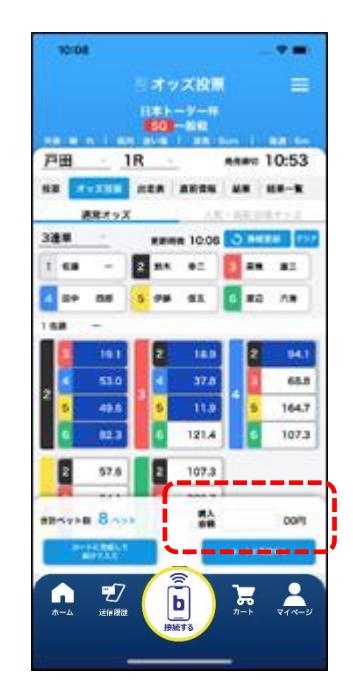

# 7. 各種競技情報閲覧

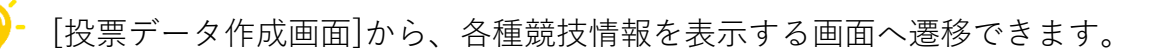

[出走表画面]

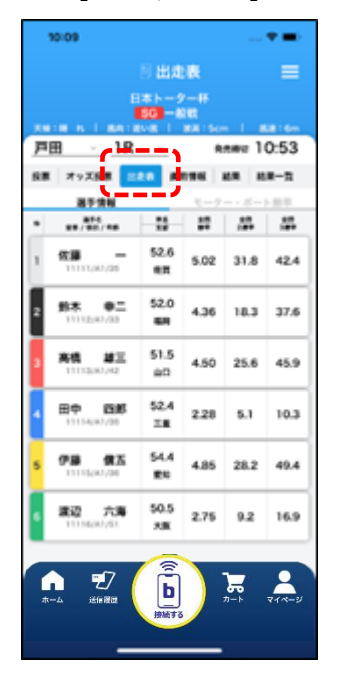

<u>出走表</u>

選手名、体重、勝率等の選手情報と、 モーター・ボート勝率を表示します。

[選手情報]

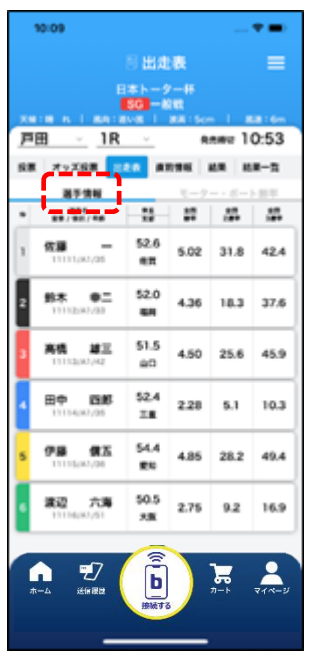

[モーター・ボート勝率]

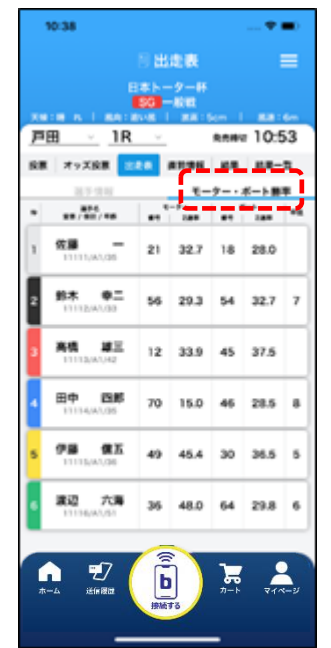

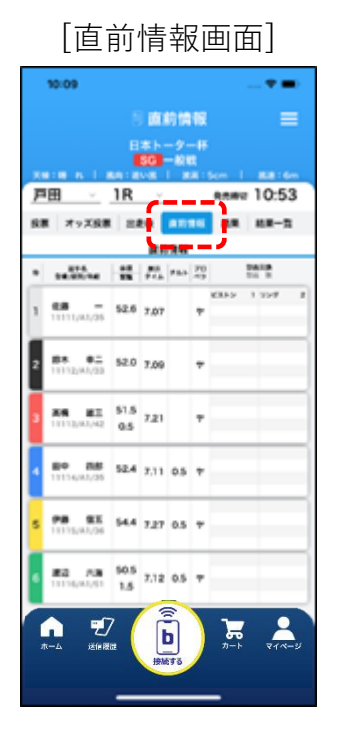

<u>直前情報</u>

展示タイムや部品交換等の情報を表示します。 直前情報はスタート展示後に随時更新されます。

# 7. 各種競技情報閲覧

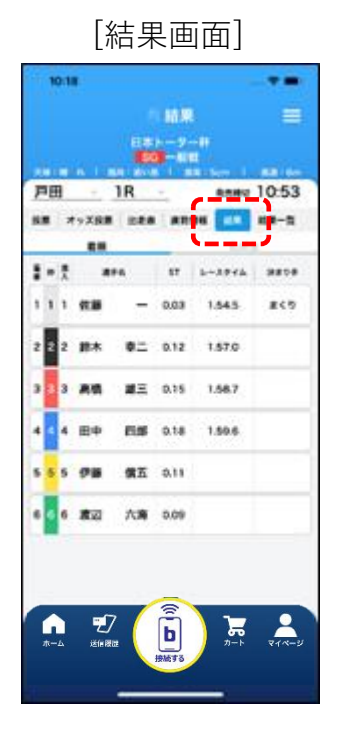

③ <u>結果</u>

競走成績・払戻金を表示します。

[着順]

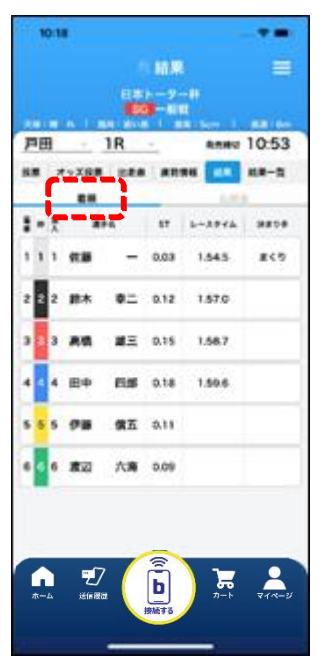

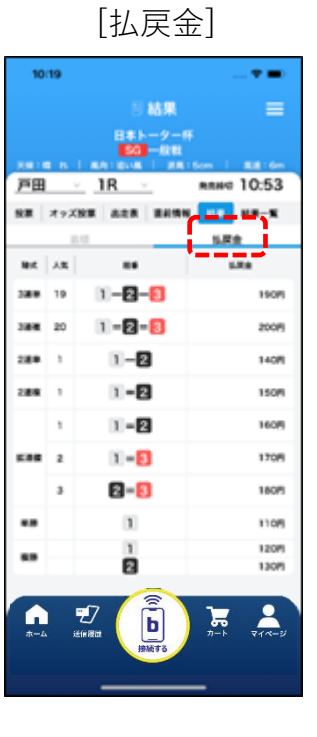

# 7. 各種競技情報閲覧

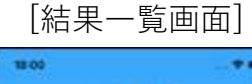

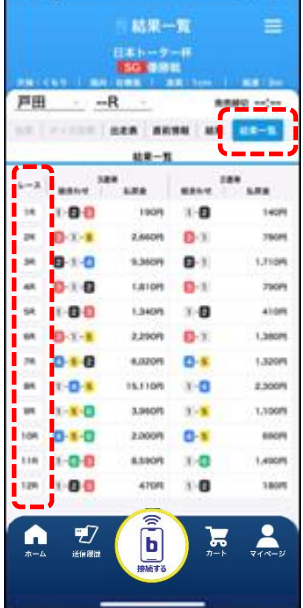

- <u>結果一覧</u>
  - 各レースの3連単・2連単の払戻金を表示します。 レース番号をタップすると、当該レースの [払戻金画面]に遷移します。

8. マイページ

- キャッシュレス会員の口座情報(口座残高、ポイント残高、会員グレード)や キャッシュレス投票履歴を確認することができます。

#### [マイページ画面]

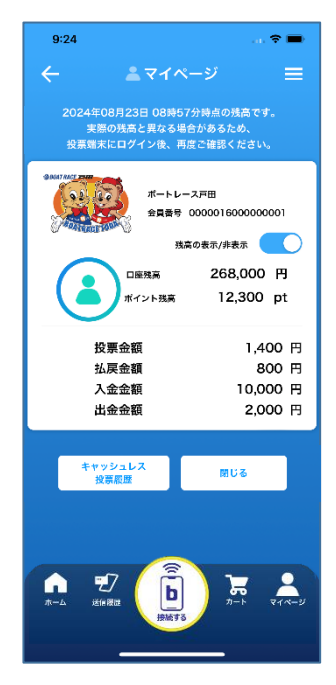

- ①投票端末にログインすることでホーム画面で選択されているキャッシュレス会員カードの会員情報を取得します。
- ②下部メニューの[マイページ]をタップすることでマイページ画面に遷移します。
  - blebleを利用して最後に行ったお取引時点の会 員情報を表示します。
  - 口座残高、ポイント残高の表示/非表示を切り 替えることができます。

※未ログインの場合

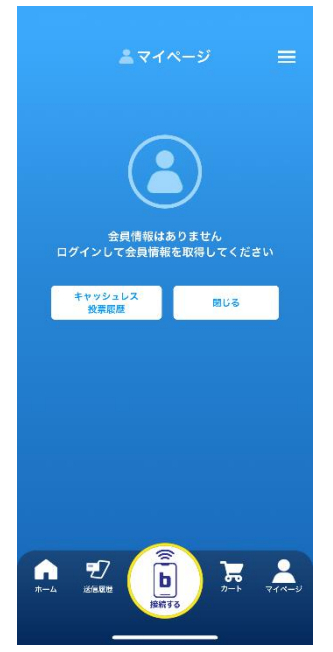

・投票端末に1度もログインしていない場合、口座情報は表示されません。
 ログイン後、再度マイページ画面を表示してください。

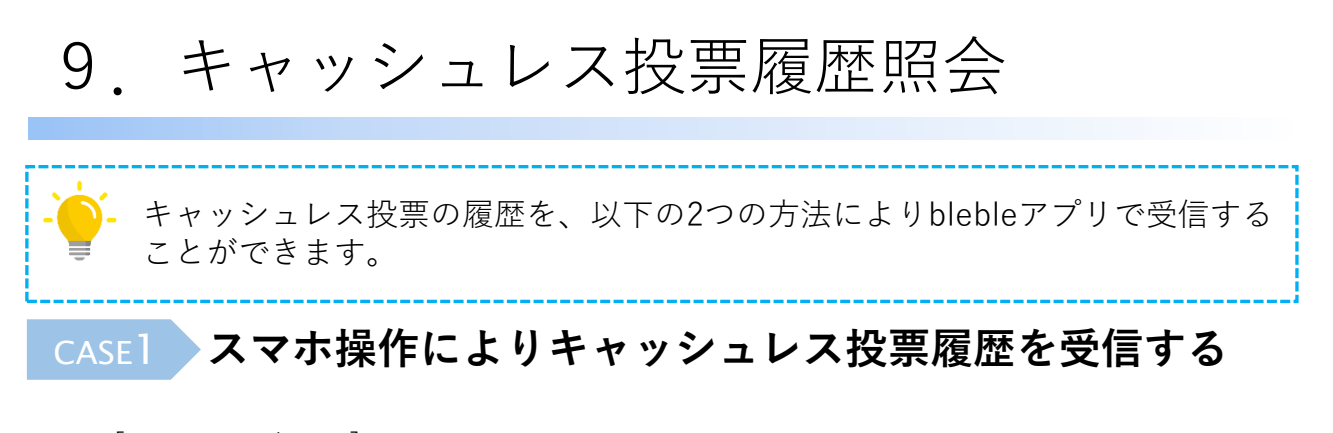

### [マイページ画面]

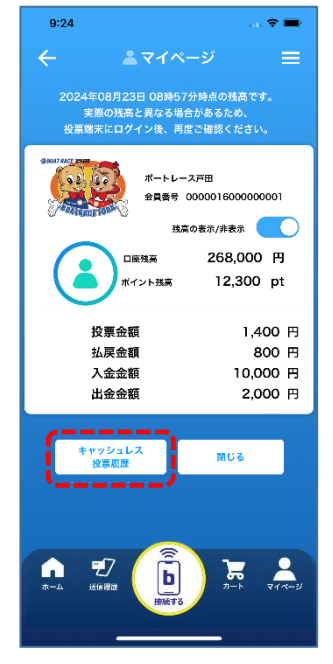

 マイページ画面で「キャッシュレス投票履歴」を タップします。

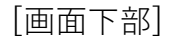

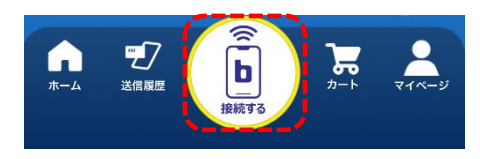

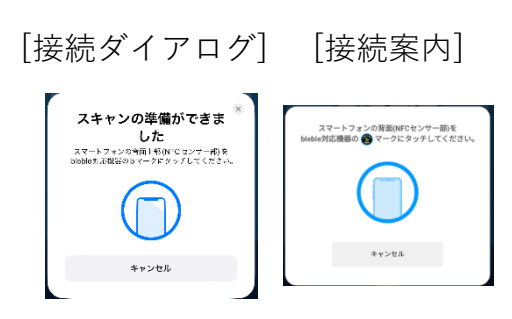

- ②キャッシュレス投票履歴画面を表示した状態で、 下部メニューの「接続する」をタップし、「接続ダ イアログ画面」(iPhone)もしくは「接続案内画 面」(Android)をポップアップで表示します。
  - ・ 投票端末にスマホを近づけるだけでも、自動的にポップアップが表示されます。

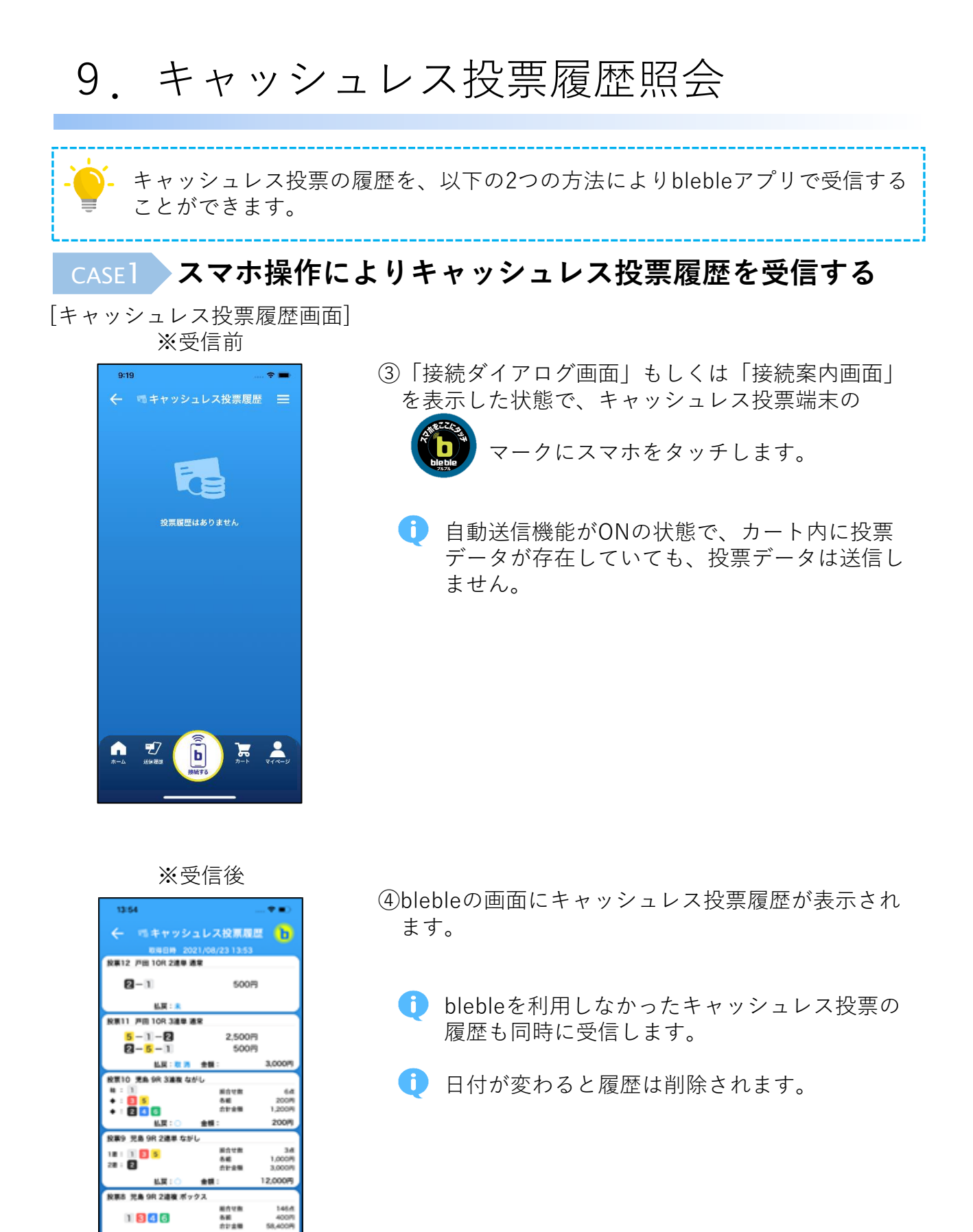

1 846 6.12

-7

b

7

9. キャッシュレス投票履歴照会

### case2 投票端末の操作によりキャッシュレス投票履歴を受信する

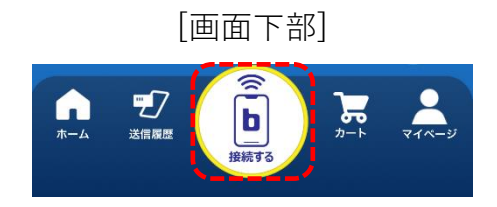

- ①下部メニューの「接続する」をタップし、「接続ダ イアログ画面」(iPhone)もしくは「接続案内画 面」(Android)をポップアップで表示します。
- [接続ダイアログ] [接続案内]

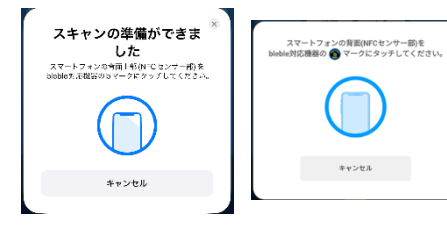

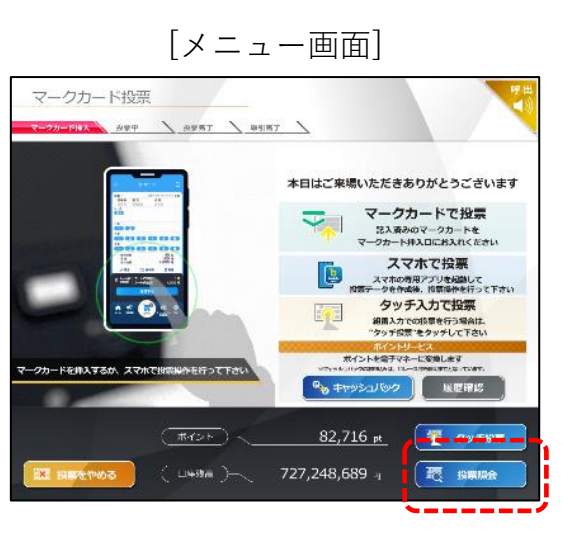

#### [投票履歴画面]

| 投资  | ₹RE                              | 10<br>10<br>10<br>10<br>10<br>10<br>10<br>10<br>10<br>10<br>10<br>10<br>10<br>1 |                    |         |         |            |                   |   |
|-----|----------------------------------|---------------------------------------------------------------------------------|--------------------|---------|---------|------------|-------------------|---|
| No. | 8980 K                           |                                                                                 |                    | 81.89   | 受打得者    | 45.00      | 40 <del>080</del> | ī |
| 34  | 8_ू8<br>9R<br>≥आए                | 18-135<br>28-2                                                                  | AST 3,0000         | 3,000 円 | 15:24   | 0          | 12,000 円          |   |
| 35  | 死<br>9R<br>3 連夜                  | N-1<br>+-12<br>+-12 4 6                                                         | 2016년<br>습과 1,200년 | 1,200 円 | 15:25   | 返還         | 200 (7)           |   |
| 67  | 严 <u>,</u> 田<br>10R<br>3連甲       | 5 - 1 - 2<br>2 - 5 - 1                                                          | 2,500 P)<br>500 P) | 3,000 円 | 16:10   | RCIA       | 3,000 Fi          |   |
| 68  | 戸 <sub>10</sub> 四<br>10R<br>2 淮岸 | 2 - 1                                                                           | 500 PJ             | 500 円   | 16:10   | 特払         | 500 PI            |   |
|     | _                                | <b>第入金額 2</b>                                                                   | 9,400,000 🖻        | ಟದಂಕ 19 | ,900,00 | <b>0</b> ⊨ |                   |   |
| 1   | ৴৵৸                              |                                                                                 |                    |         |         |            |                   |   |
|     |                                  | <b></b> / (                                                                     |                    | 34,0    | 000 🖻   |            | R 3               | J |

 ②「接続ダイアログ画面」(iPhone)もしくは「接 続案内画面」(Android)をblebleアプリが起 動している状態で、キャッシュレス投票端末の

マークにスマホをタッチします。

- 投票端末にスマホを近づけるだけでも、自動的 にポップアップが表示されます。
- カート内に投票データが存在すると、投票画面 に遷移してしまいます。投票完了後もしくは、
   [設定画面]から自動送信機能をOFFにした状 態で操作してください。

②メニュー画面の「投票照会」をタップします。

③「スマホへ送信」をタップします。

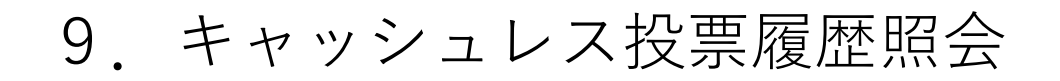

### CASE2 投票端末の操作によりキャッシュレス投票履歴を受信する

[キャッシュレス投票履歴画面]

| 13:54                                                       |                                                                                                    |                            |
|-------------------------------------------------------------|----------------------------------------------------------------------------------------------------|----------------------------|
| ← ペキャッシュ                                                    | レス投票履                                                                                                    | = 🕩                        |
| 0.0810 2021                                                 | /08/23 13:53                                                                                                    |                            |
| 投票12 戶回 10R 2連舉 通知                                          |                                                                                                    |                            |
| 2-1                                                         | 500P                                                                                                    | 9                          |
| 6.W : .                                                     |                                                                                                    |                            |
| N#11 PE 108 388 #8                                          | 2                                                                                                    |                            |
| 5-1-8                                                       | 2,500F                                                                                                    | 9                          |
| <b>2</b> - <u>5</u> -1                                      | 5007                                                                                                    | 9                          |
| K R : R M                                                   | ました こうしょう まんしょう かんしょう かんしょ かんしょ かんしょ かんしょ かんしょ かんしょう かんしょう かんしょう かんしょう かんしょう かんしょ かんしょ かんしょ かんしょ かんしょ かんしょ かんしょ かんしょ | 3,000/9                    |
| NT 10 T. 98 388 454<br>H : 1<br>+ : 5<br>+ : 6 5<br>+ : 6 5 | 5<br>8018<br>5128                                                                                                    | 64<br>200/9<br>1,200/9     |
| ER:O                                                        | 20 :                                                                                                    | 2000                       |
|                                                             | 81118<br>56<br>8111                                                                                                    | 34<br>1,0009<br>3,0009     |
| NER W& 00 288 8 - 0                                         | 2                                                                                                    | -                          |
| 1846                                                        | 総合せ数<br>各部<br>合計金額                                                                                                    | 145.4<br>400/5<br>58,400/9 |
| 14.IR : R                                                   |                                                                                                    |                            |
|                                                             |                                                                                                    | ₹<br>₹1~5                  |

④blebleの画面にキャッシュレス投票履歴が表示されます。

**bleble**を利用しなかったキャッシュレス投票の 履歴も同時に受信します。

日付が変わると履歴は削除されます。

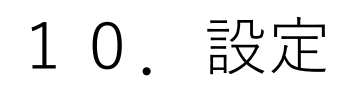

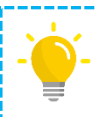

blebleを利用するうえでの各種設定を行う画面です。

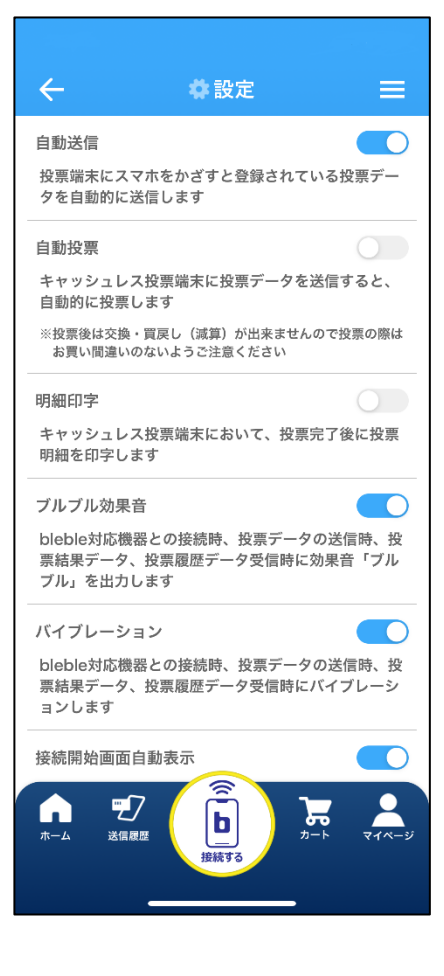

<u>自動送信</u>

投票端末へ接続した際に、投票データを自動で 送信します。

デフォルトでは「ON」です。「OFF」の場合は、[カート画面]で「送信する」をタップして投票データを送信します。

#### ② <u>自動投票</u>

キャッシュレス投票端末へ投票データを送信し た際に、キャッシュレス投票端末の「投票」を タップせずに投票を完了させます。

- デフォルトでは「OFF」です。投票後は修正
   や買戻しができませんので、買い間違いのな
   いようくれぐれもご注意ください。
- ・現金投票端末では、本設定が「ON」となっていても「発行」ボタンの押下が必要です。

③ 明細印字

キャッシュレス投票端末で、投票完了後にレ シートを印刷します。

🚺 デフォルトでは「OFF」です。

ブルブル効果音

bleble対応機器との接続時、投票データ送信時、 投票結果データ受信時、投票履歴データ受信時 に、「ブルブル」と効果音を鳴らします。

🚺 デフォルトでは「ON」です。

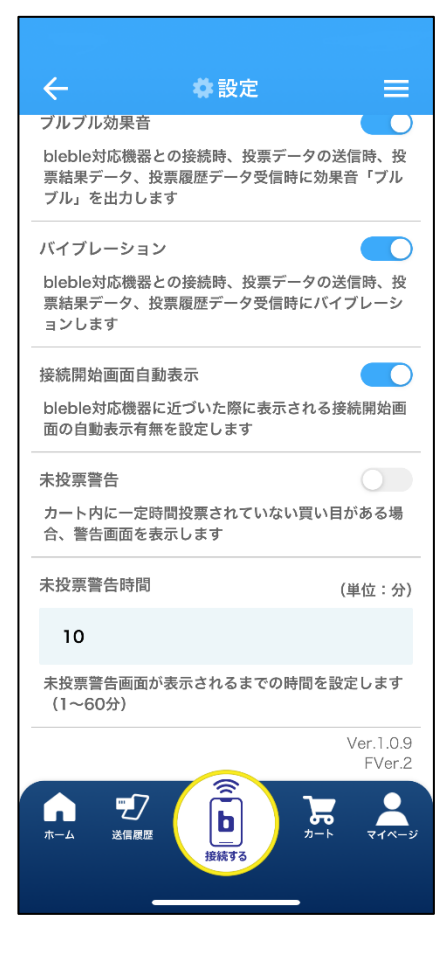

⑤ バイブレーション

bleble対応機器との接続時、投票データ送信時、 投票結果データ受信時、投票履歴データ受信時 に、スマホがバイブレーションします。

🪺 デフォルトでは「ON」です。

⑥ 接続開始画面自動表示

bleble対応機器に近づいた際に表示される接続 開始画面の自動表示の有無を設定します。

- 🚺 デフォルトでは「ON」です。
- 🚺 本項目はiPhoneでのみ表示されます。

#### <u>未投票警告</u>

カートに登録されている投票データが一定時間 送信されなかった場合に、通知を発して投票し 忘れを防止します。

🪺 デフォルトでは「OFF」です。

#### ⑧ 未投票警告時間

投票データを登録後、未投票警告の通知を発す るまでの時間です。

🚹 デフォルトでは「10分」です。